## Tworzenie prostej etykiety i synchronizacja etykiet z programem INTER ETE

Za pomocą programu Inter ETE, standardowego miernika AXIS ME-01 oraz dedykowanej drukarki etykiet użytkownik ma możliwość wydruku etykiet z polami wybranymi w programie. Do napisania instrukcji skorzystaliśmy z zestawu złożonego z :

- Wagi AXIS z miernikiem ME-01,
- Drukarki etykiet S4M,
- Darmowego programu do projektowania etykiet ZebraDesigner 2.2.3,
- Programu Inter ETE,

Poniższe punkty opisują standardowe czynności i kolejność w jakiej powinny być wykonane aby samodzielnie i szybko rozpocząć pracę z etykieciarką:

1) Przykładowa etykieta, którą chcemy uzyskać ma wyglądać następująco:

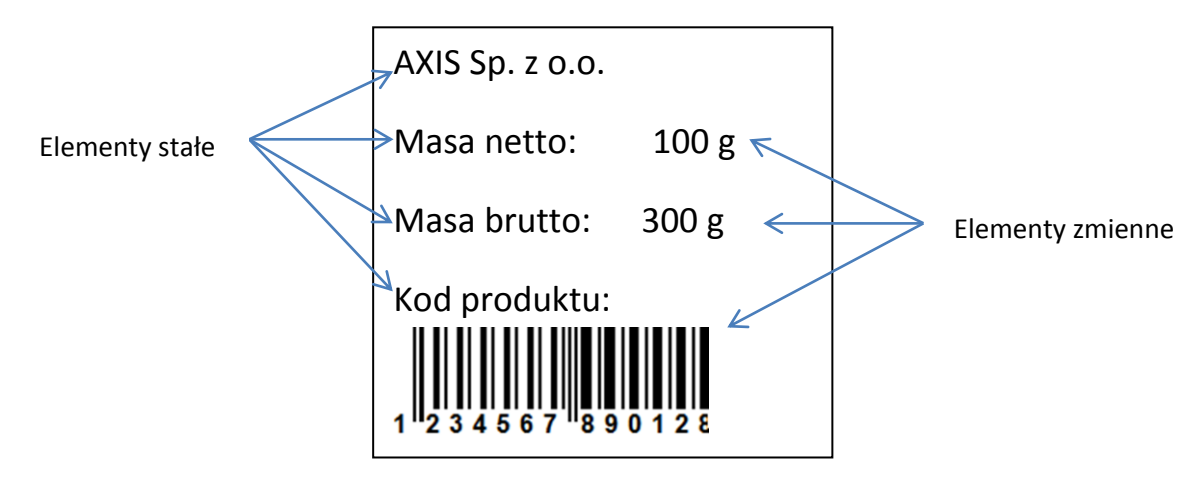

Na etykiecie będą znajdować się elementy stałe (tekst wpisany na sztywno) oraz elementy zmienne pobierane (waga netto, brutto oraz kod kreskowy EAN-13).

- 2) Przy tworzeniu nowego projektu etykiety w programie ZebraDesigner użytkownik jest proszony m.in. o wybór etykieciarki zainstalowanej w systemie oraz o ustawienie wielkości etykiet. Po tym wyborze zaczynamy dodawać elementy stałe i zmienne:
  - a) Dodawanie elementów stałych Kliknij na przycisk *Tekst* i wskaż miejsce (lewym kliknięciem myszki) na etykiecie gdzie ma się pojawić. Następnie pojawi się okno *Kreator tekstu.*

| ekst<br>Określ zawatość i stul danej tekstowej |                 |         |
|------------------------------------------------|-----------------|---------|
| UNICAI 20W01036 Fage during renational.        |                 | 1       |
| Tematy pomocy                                  |                 |         |
| Stały tekst                                    | 🔘 Zmienny tekst |         |
| 4                                              |                 | *<br>*  |
| Czcionka                                       |                 |         |
| Zebra 4 10.0 Pt                                |                 | Wybierz |
| Negatyw                                        |                 |         |
|                                                |                 |         |

Wpisujemy w oknie tekst, który chcemy uzyskać na etykiecie i klikamy *Zakończ*. W przypadku naszej przykładowej etykiety wykonujemy te czynności 4 razy (dla *AXIS Sp. z o.o., Masa netto*, *Masa brutto* oraz *Kod produktu*).

- **b**) Dodawanie elementów zmiennych:
  - Tekstowych: Kliknij na przycisk *Tekst* i wskaż miejsce (lewym kliknięciem myszki) na etykiecie gdzie ma się pojawić. W oknie *Kreator tekstu* zaznacz opcję *Zmienny tekst* i kliknij *Następny*. W następnym oknie kliknij od razu na *Następny*. W kolejnym oknie czyli *Wprowadzana z klawiatury* wpisz dowolną literę (nie ma ona znaczenia do późniejszej współpracy z systemem ETE ale jest obowiązkowa do wpisania) i kliknij *Zakończ*. Do przykładowej etykiety należy te czynności wykonać 2 razy (prefiks i przyrostek nie wpisywać).
  - Kod kreskowy: Kliknij na przycisk Kod kreskowy i wskaż miejsce na etykiecie gdzie ma się pojawić. W oknie Kreator tworzenia kodu kreskowego zaznacz opcję Zmienna zawartość kodu, wybierz rodzaj potrzebnego kodu (przycisk Definiuj) i kliknij Następny. W następnych postępuj tak samo jak w przypadku tworzenia tekstu zmiennego.

UWAGA: Kolejność dodawania elementów zmiennych jest istotna do dalszej synchronizacji z programem ETE! Użytkownik powinien pamiętać w jakiej kolejności dodawał poszczególne elementy zmienne do projektu etykiety.

| AXIS | Sp. z o.    | 0.          |
|------|-------------|-------------|
| Masa | netto:      | <u> </u>    |
| Masa | brutto:     | 23333333333 |
|      | 4 5 6 7 8 9 |             |

Widok gotowego projektu etykiety w programie ZebraDesigner

- **3**) Zapisać projekt (nazwa projektu będzie użyta w programie Inter ETE np. Test1) i wysłać do drukarki (*Plik -> Wyślij do drukarki*).
- **4)** Podłączyć drukarkę do miernika ME-01. Upewnić się czy prędkość przesyłania danych (baud) jest ustawiona na 9600bps w drukarce jak i w mierniku.

5) W programie Inter ETE Viewer w oknie *Edycja baz danych* wybrać zakładkę *Etykiety* i dodać etykietę (przycisk *Nowy*).

| Dostępne pola:                                                                                                    |                                          | Użyte pola:                               |  |
|----------------------------------------------------------------------------------------------------|------------------------------------------|-------------------------------------------|--|
| Masa netto<br>Masa brutto<br>Tara<br>Data<br>Czas<br>Kod produktu<br>Nazwa produktu<br>Kod operatora<br>Nazwa operatora<br>Nazwa operatora<br>Nazwa opakowania<br>Nazwa oprat-nenta<br>Nazwa kontrahenta |                                          | Masa netto<br>Masa brutto<br>Kod produktu |  |
|                                                                                                    |                                          | ,                                         |  |
| Ustawienia etykiety<br>Szablon etykiety:<br>r w drukarce                                                                                                    | Język drukarki:<br>(° EPL (Zebra/Eltron) | Nazwa etykiety:<br>Test1                  |  |

W polu *Użyte pola* należy ustawić (korzystając ze strzałek) odpowiednie dane **w kolejności zgodnej** z kolejnością tworzenia elementów zmiennych w projekcie etykiety w programie ZebraDesigner. W polu *Nazwa Etykiety* należy wpisać nazwę projektu etykiety, którą nadaliśmy podczas zapisu. Szablon etykiety znajduje się w drukarce a język drukarki to EPL.

6) W zakładce *Produkty* przypisać odpowiednim produktom odpowiednie nazwy etykiet.

| 🧱 Edytuj prod                                                                                 | lukt                |  |  |
|-----------------------------------------------------------------------------------------------|---------------------|--|--|
| Kod:                                                                                          | 00000002882         |  |  |
| Nazwa:                                                                                        | Długopis A          |  |  |
| Tara:                                                                                         | 0 kg                |  |  |
| – Progi                                                                                       |                     |  |  |
| Min.:                                                                                         | 0 kg Max.: 0 kg     |  |  |
| ☐ Ważenie z sygnalizacją progów<br>☐ Nie przyjmuj ważeń poza zakresem <min ,="" max=""></min> |                     |  |  |
| Etykieta: Test1                                                                               |                     |  |  |
|                                                                                               | 🖌 Zapisz 🛛 💥 Anuluj |  |  |

7) Zestaw gotowy do pracy.

W razie pytań prosimy o kontakt na adres g.kosecki@axis.pl